# 更新導航手順

## Step1.

請把"NAVI.SPD"檔案放進 USB.

Ellie Goulding - Love Me Like You Do.mp3
Ellie Goulding - On My Mind.mp3
NAVLSPD

## Step2.

USB 插入 USB 播放音樂插孔

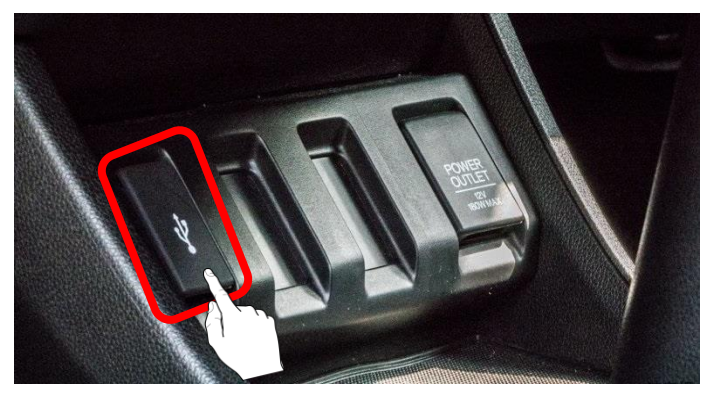

## Step3.

請按下"導航" 按鈕,進入更新模式。

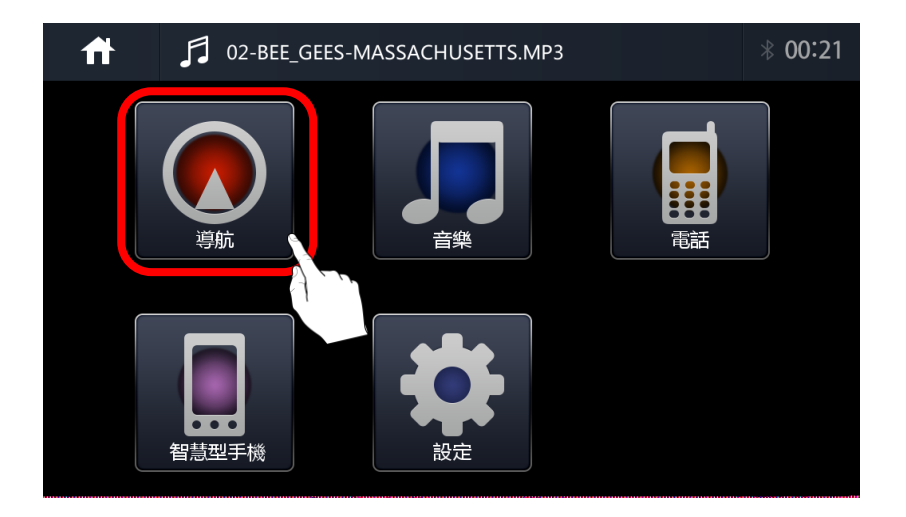

#### Step4.

您將看到更新畫面,然後觸摸" NAVI" 按鈕,

| 升級<br>請選擇<br>當前版 | 系統<br>需要升級的系統<br>又本: 新版 | 反本:         |     |
|------------------|-------------------------|-------------|-----|
| APP:             | V1.0.2.49 APP:          |             | 新版本 |
| MCU:             | H2.070 MCU:             |             |     |
| NAVI:            | PA60HQ_029 MAVI:        | PA60HQ_0290 |     |
| BSP:             | V1.7561398 BSP:         |             |     |
| GPS:             | GPS:                    |             |     |
| APP              | MCU NAVI                | BSP GPS     |     |

※您可以在以下屏幕上查看版本

# Step5.

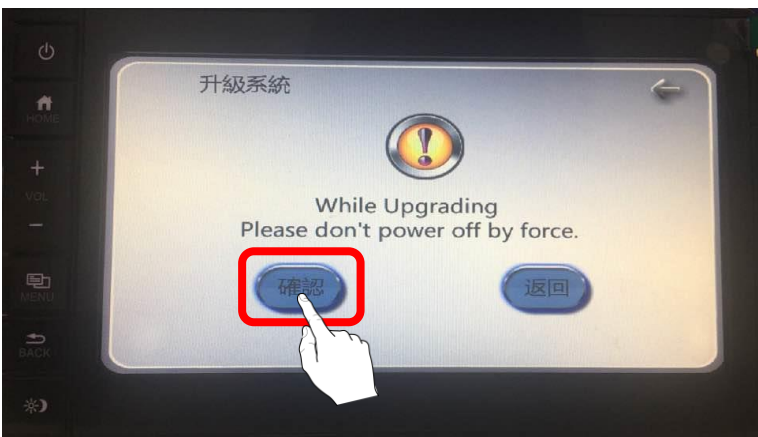

按下"確認"按鈕,系統將更新 NAVI 版本

# Step6.

更新畫面

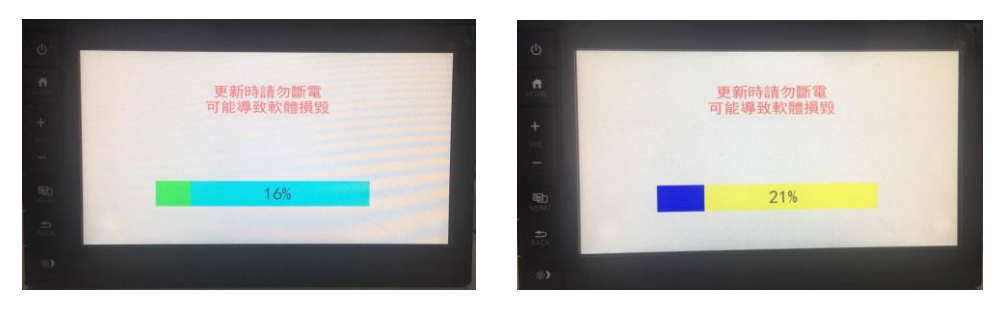

(系統內容更新中)

(系統讀取中)

Step7.

更新完成後,主機會自動重新啟動,回到"警告"畫面。

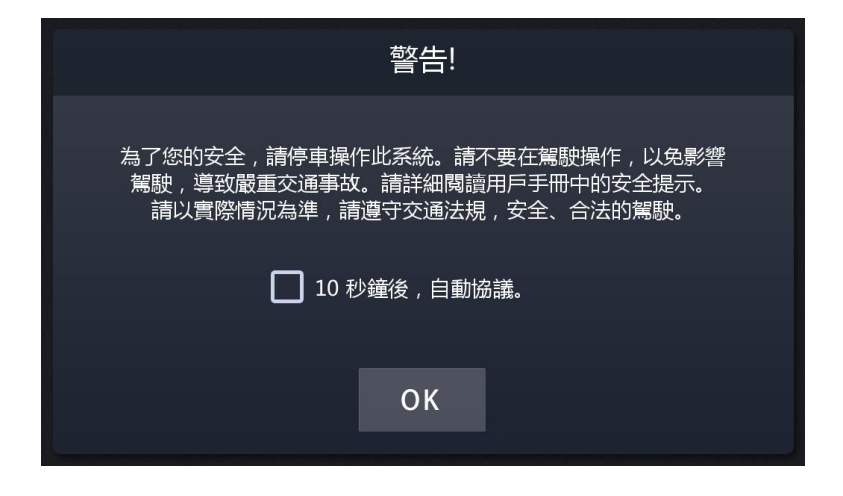

#### Step8.

# 檢查導航版本

進入導航, 按下 選單->檢視->版本資訊

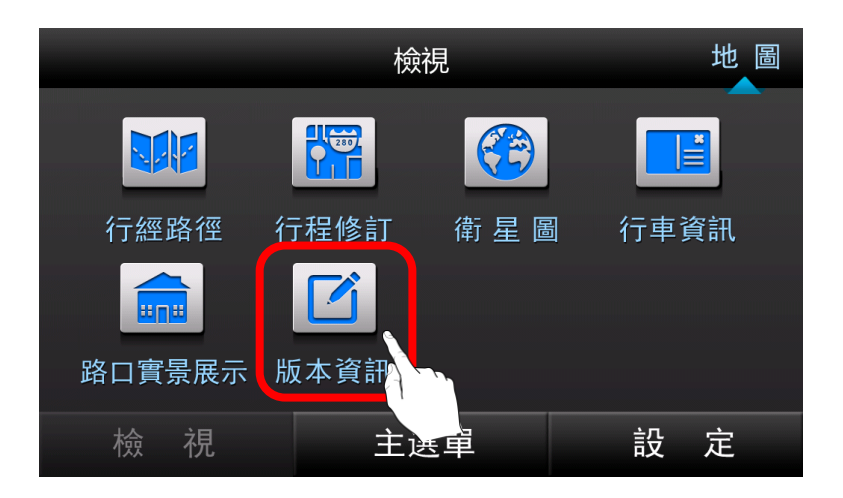

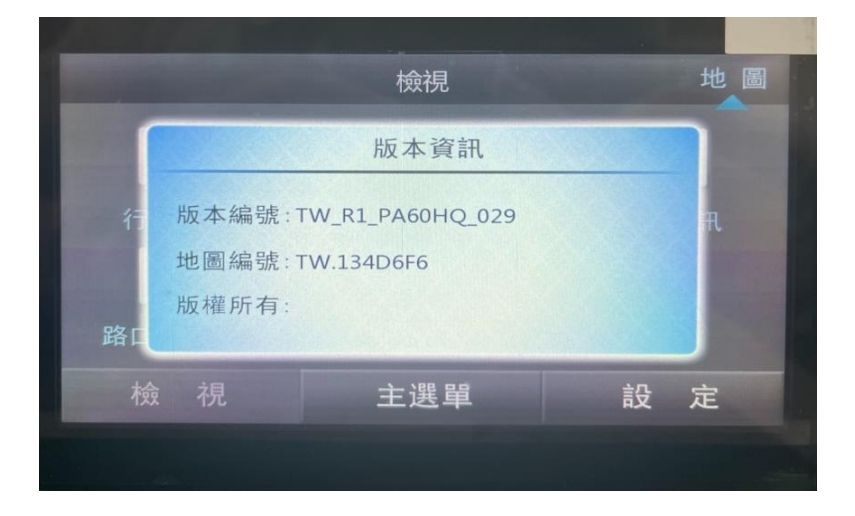